# Card Activation (User Registration Procedures)

Please activate your GAICA card on the Member-Only Site when your GAICA card arrives.

You cannot use your GAICA card, unless it is activated.

Member-Only Site: https://ap.gaica.jp/

#### **STEP 1** Log into the Member-Only Site

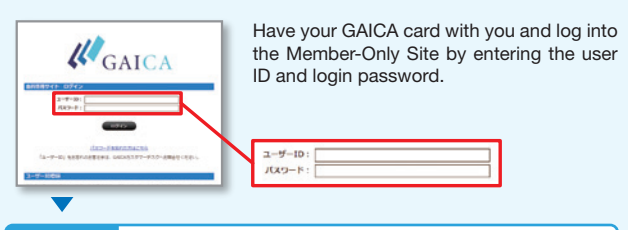

### STEP 2 Click "アクティベイト"(Activate)

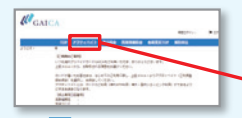

After log into, click "アクティベイト" (Activate) at the Top screen.

アクティベイト 残点加会 利用明細粉会 各種変更TOP

## **STEP 3** Enter your GAICA card information

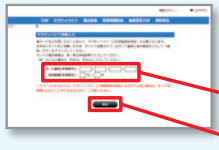

Enter the card number and expiry date stated on your GAICA card and click the "確認"(Confirm) button.

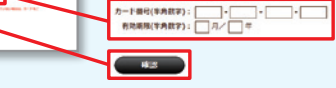

#### STEP 4 Complete your GAICA card activation

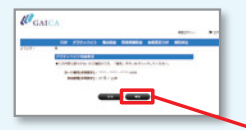

Review the information displayed on the screen to make sure they are correct. Click the "確定"(Submit) button, and your GAICA card will be activated.

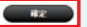

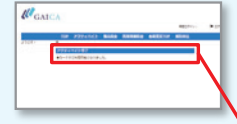

The e-mail titled "Notice of Completed Activation" will arrive at your registered address upon completion of activation.

アクティベイト完了 ・カードがご利用可能になりました。